# **NOMURA**

# Nomura Wealth Management ePlatform Login Instructions

#### Dear Valued Client,

Thank you for choosing to use the Nomura Wealth Management ePlatform (the "ePlatform"). These instructions are a step-by-step guide on establishing and logging-in using your own RSA SecurID Token via your desktop, smartphone or tablet.

If you are a first time user without PIN set-up, please start from "**1. Setting-up Your RSA SecurID Token PIN**". If you have your PIN set-up already, please start from "**2. Logging-in Using Your RSA SecurID PIN and Token**".

# 1. Setting-up Your RSA SecurID Token PIN

When you first log-in to the ePlatform, you will need to follow the steps below to set-up your RSA SecurID Token PIN.

## Step A Navigate to ePlatform login

• Visit <u>https://www.nomuranow.com</u> via a web browser\*.

## Step B Launch ePlatform

Scroll down to the 3<sup>rd</sup> section to locate "Our Services". If you
do not see "Nomura Wealth Management ePlatform" box,
scroll to the right to locate it. Click on the "Launch Service".

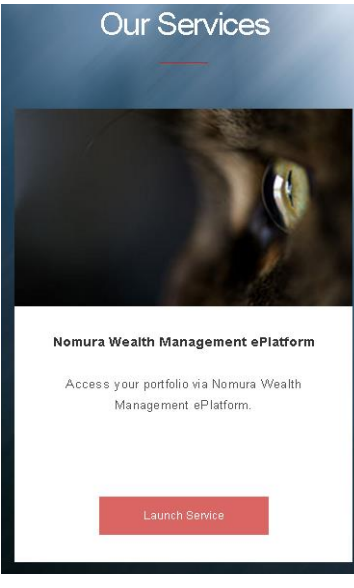

## Step C Type in log-in information

• A dialog box, as shown below, will appear.

|                    | RSA Secure Login                   |  |
|--------------------|------------------------------------|--|
| leace enter the re | aquested Nomura Now Iogin details  |  |
| icase enter the re | equested Norman Now login details. |  |
| and realing.       |                                    |  |
|                    |                                    |  |
| asscode            |                                    |  |
|                    |                                    |  |
|                    |                                    |  |
|                    |                                    |  |
|                    |                                    |  |
|                    |                                    |  |

- Confirm "RSA Secure Login" is selected. If not, please select.
- Enter your **Username** and the **6-digit code** on your RSA SecurID Token as Passcode.

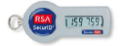

Click "LOGIN".

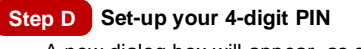

• A new dialog box will appear, as shown below.

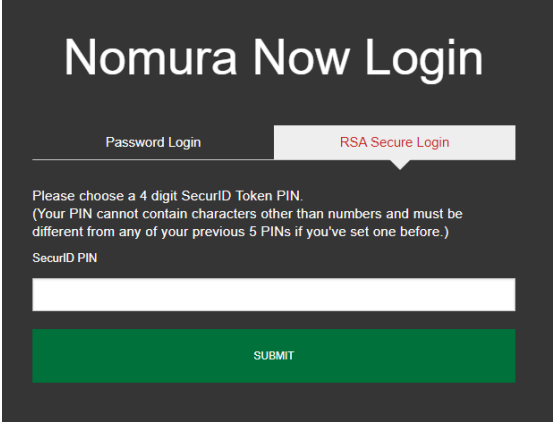

- Enter a **4-digit PIN**. The 4-digit PIN cannot contain any characters other than numbers and **cannot be the same as any of your previous five PINs**.
- · Click "SUBMIT".

Step E Wait for your new PIN renewed into the system.

 Below new dialog box will appear for asking wait 60 seconds at most to renew the RSA PIN.

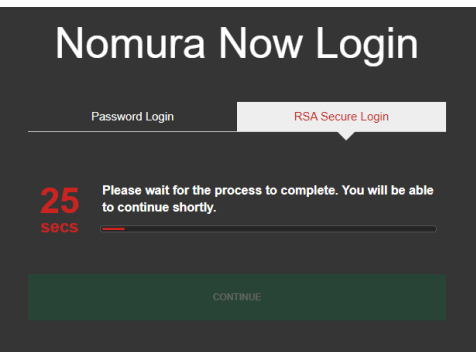

• Click enabled 'Continue' Button after count down finished.

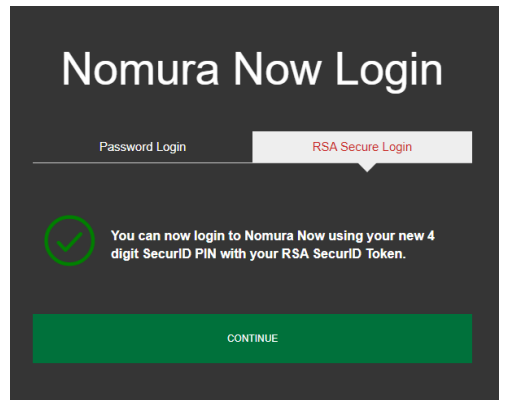

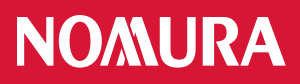

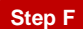

Step F Log-in using your new PIN and Token

• Enter your Username and the 10-digit Passcode using [Your 4-digit PIN] + [6-digit code shown on your Token]

|                     | RSA Secure Login                   |   |
|---------------------|------------------------------------|---|
|                     | ×                                  |   |
| Please enter the re | equested Nomura Now login details. |   |
| lser Name           |                                    |   |
|                     |                                    |   |
| 1-2                 |                                    | _ |
| asscode             |                                    |   |
|                     |                                    |   |
|                     |                                    | _ |
|                     |                                    |   |
|                     |                                    |   |

• Click "SUBMIT".

## Step G Accept Disclaimer and Terms & Conditions

- Once your login is successful, a dialog box with the Nomura Now Disclaimer will appear. Please read the Nomura Now Disclaimer and if you agree to these terms, click "Agree" and move on to step 2 below. If you do not agree, click "Disagree" and contact your wealth manager.
- Please read the Terms & Conditions of the ePlatform which appears in the next dialog box and if you agree to these terms, click "Accept" and you will be directed to the ePlatform homepage. If you do not agree, click "Cancel" and contact your wealth manager.

# 2. Logging-in Using Your RSA SecurID PIN and Token

## Step A Navigate to ePlatform login

• Visit <u>https://www.nomuranow.com</u> via a web browser\*.

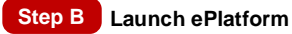

Scroll down to the 3<sup>rd</sup> section to locate "Our Services". If you
do not see "Nomura Wealth Management ePlatform" box,
scroll to the right to locate it. Click on the "Launch Service".

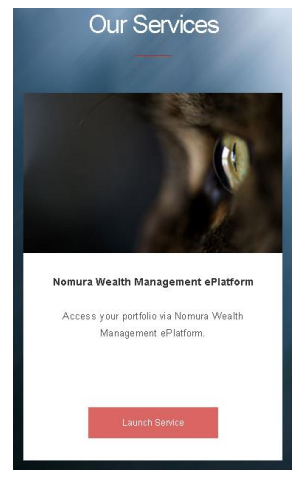

## Step C Type in log-in information

• A dialog box, as shown below, will appear.

| Nomura Now Login                                                                   |
|------------------------------------------------------------------------------------|
| RSA Secure Login                                                                   |
| Please enter the requested Nomura Now login details.<br>User Name<br>I<br>Passcode |
|                                                                                    |
| LOGIN                                                                              |
| Need help with logging in?                                                         |

- Confirm "RSA Secure Login" is selected. If not, please select.
- Enter your Username and the 10-digit Passcode using [Your 4-digit PIN] + [6-digit code shown on your Token] For example, if your 4-digit RSA SecureID PIN is 1234, and the 6-digit code shown on your RSA SecurID Token is 159759, the Passcode you will need to enter is 1234159759.

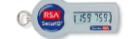

 Click "LOGIN" and you will be redirected to the homepage of the ePlatform

## 3. Redirect to ePlatform homepage

- You will be redirected to the ePlatform homepage. Depending on your devices, a screen-fit view will be displayed.
- Please always log-out after you use ePlatform.

| Business Unit: NIHK<br>Account Type: Advisory | → 18 February 2021 03:18 pm (General)<br>Scheduled ePlatform maintenance – 20th Feb 2021           |                            |                               |                          |                      |                     |
|-----------------------------------------------|----------------------------------------------------------------------------------------------------|----------------------------|-------------------------------|--------------------------|----------------------|---------------------|
| ePlatform Options v                           | Of February 2021 11:29 am (General)     Scheduled ePlatform maintenance – 6th Feb 2021             |                            |                               |                          | 60                   |                     |
| Home 🛆                                        | 20 Nevember 2020 03 25 cm (General)                                                                |                            |                               |                          |                      |                     |
| Client Account List                           | Scheduled ePlatform maintenance – 21st Nov 2020                                                    |                            |                               |                          |                      |                     |
| Advice / Confirmation                         | 28 October 2020 01:54 pm (General)                                                                 |                            |                               |                          |                      |                     |
| Inbox - Notification                          | · opualed erialionin med Address                                                                   |                            |                               | /                        | 22                   | MORE NEWS 🗰         |
| > Portfolio List                              | Portfolio Summary                                                                                  |                            |                               |                          |                      |                     |
| > Portfolio Summary                           | Summary for date (Monthly): 08/03/21 v                                                             |                            |                               |                          |                      |                     |
| > Asset Allocation                            | Summary for date (Daily): 08/03/21                                                                 |                            | Foreign Exc                   | hange Rates              |                      |                     |
| > Money Account                               |                                                                                                    |                            | Values as indicated           | n the statement are basi | ed on the following  |                     |
| > Bonds                                       |                                                                                                    |                            | exchange rates.               |                          |                      |                     |
| > Equities                                    | Asset Ronde *                                                                                      | VALUE(USD)<br>3 742 446 50 | AUD/USD                       | 0.7679                   | USD/AUD              | 1.3023              |
| Notes                                         |                                                                                                    | 0,712,710.00               | CAD/USD                       | 0.7892                   | USD/CAD              | 1.2672              |
| ePlatform Help v                              | Equities                                                                                           | 142,324.72                 | EUR/USD                       | 1.1892                   | USD/EUR              | 0.8409              |
| FAQs                                          | Cash                                                                                               | 92,044.35                  | GBP/USD                       | 1.3839                   | USD/GBP              | 0.7226              |
| Contact Us                                    | Gross Asset Value:                                                                                 | 3,976,815.57               | HKD/USD                       | 0.1288                   | USD/HKD              | 7.7669              |
| Administration V                              |                                                                                                    |                            | JPY/USD                       | 0.0092                   | USD/JPY              | 108 4000            |
| nep Manual                                    | Net A                                                                                              |                            | MVR/USD                       | 0.2442                   | USDMVR               | 4.0955              |
| Audit Irall                                   | Net Asset value:                                                                                   | 3,976,815.57               | NZDAUED                       | 0.7142                   | USDAI7D              | 1,3000              |
| Manage Liger Group D                          |                                                                                                    |                            | 14201030                      | 0.7145                   | 0301120              | 1.000               |
| manage oser oroup g                           |                                                                                                    |                            | SGDIUSD                       | 0.7427                   | USDISGD              | 1.3464              |
|                                               | Notes:<br>The statement provides summarized portfolio information using value date basis at the sp | acified date in your       | CHF/USD                       | 1.0732                   | USD/CHF              | 0.9318              |
| e Statements                                  | reference currency.                                                                                | , and a date in your       | Notes:<br>The showe evolution | nna rates are for ind    | licative numeres on  | v and should not be |
| Monthly                                       |                                                                                                    |                            | construed as acti             | ual exchange rates a     | t which any currence | may be converted.   |
| Daily                                         |                                                                                                    |                            |                               |                          |                      |                     |
|                                               |                                                                                                    |                            |                               |                          |                      |                     |
| Quick Links                                   |                                                                                                    |                            |                               |                          |                      |                     |
| Nomura Awards and R ankings                   |                                                                                                    |                            |                               |                          |                      |                     |

**Desktop Homepage** 

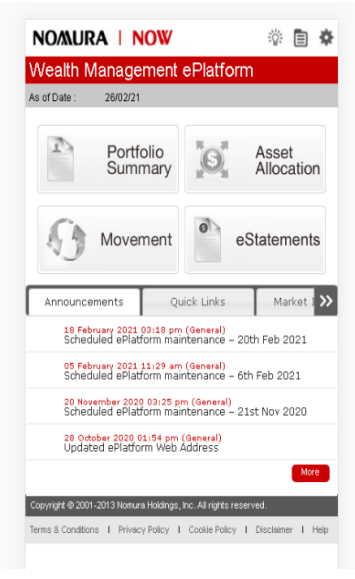

Smartphone/Tablet Homepage

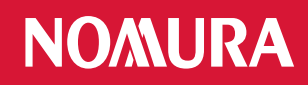

# Appendix: Trouble shooting

Error 1: The PIN you entered contained special characters.

• Please re-enter a 4-digit number and Click "Submit".

| Nomura Now Login                                                                                                    |
|----------------------------------------------------------------------------------------------------|
| RSA Secure Login                                                                                                    |
|                                                                                                    |
| Please choose a new 4 digit SecurID Token PIN.<br>(Your new PIN cannot contain any characters other than numbers and cannot<br>be the same as any of your previous five PINs.) |
| New PIN                                                                                                    |
|                                                                                                    |
|                                                                                                    |
| SUBMIT                                                                                                    |
|                                                                                                    |
| The PIN you entered contained special characters such as !"£\$%^&*().                                                                                                    |
|                                                                                                    |

## Error 2: The PIN you entered is invalid.

• You may be using one of the five previously used PINs or PINs other than 4-digits.

| Nomura Now Login                                                  |
|-------------------------------------------------------------------|
| RSA Secure Login                                                  |
| Please enter the requested Nomura Now login details.<br>User Name |
| 1                                                                 |
| Passcode                                                          |
|                                                                   |
| LOGIN                                                             |
| Need help with logging in?                                        |
| The PIN you entered is invalid.                                   |
| Please try again.                                                 |

#### Remarks:

\* Supported browsers include

Internet Explorer 11+;
Chrome 72+;
Firefox 65+;

\* Supported smart phones include

Android 5.0+
iOS 7+

Error 3: The PIN and Passcode combination you entered is invalid

• Please enter your **Username** and the **10-digit Passcode** using and click "Login" to try again.

[Your 4-digit PIN] + [6-digit code shown on your Token]

| N                      | omura Now Login                                  |
|------------------------|--------------------------------------------------|
|                        | RSA Secure Login                                 |
| Please en<br>User Name | ter the requested Nomura Now login details.      |
|                        |                                                  |
| Passcode               |                                                  |
|                        |                                                  |
|                        | LOGIN                                            |
| Need help wi           | th logging in?                                   |
| The PIN                | and Passcode combination you entered is invalid. |
| Please t               | y again.                                         |

# Error 4: Your login attempt has failed.

- Your account maybe locked, please try again after 30 minutes.
- Your PIN is set already, but a wrong PIN was provided, please check with your RM for resetting the PIN.

| Nomura Now Login                                                                                                    |
|----------------------------------------------------------------------------------------------------|
| RSA Secure Login                                                                                                    |
| Please enter the requested Nomura Now login details.<br>User Name                                                                                                    |
| 1                                                                                                    |
| Passcode                                                                                                    |
|                                                                                                    |
| LOGIN                                                                                                    |
| Need help with logging in?                                                                                                    |
| Your login attempt has failed.                                                                                                    |
| The details you have entered are incorrect. If you have a valid account, but<br>are having trouble logging in, please contact your regional <u>Helpdesk</u> for<br>encidence. |